## https://www.ph-online.ac.at/ph-master/webnav.ini

## Nur diese Adresse führt zum DAV!

auf den Schlüssel klicken

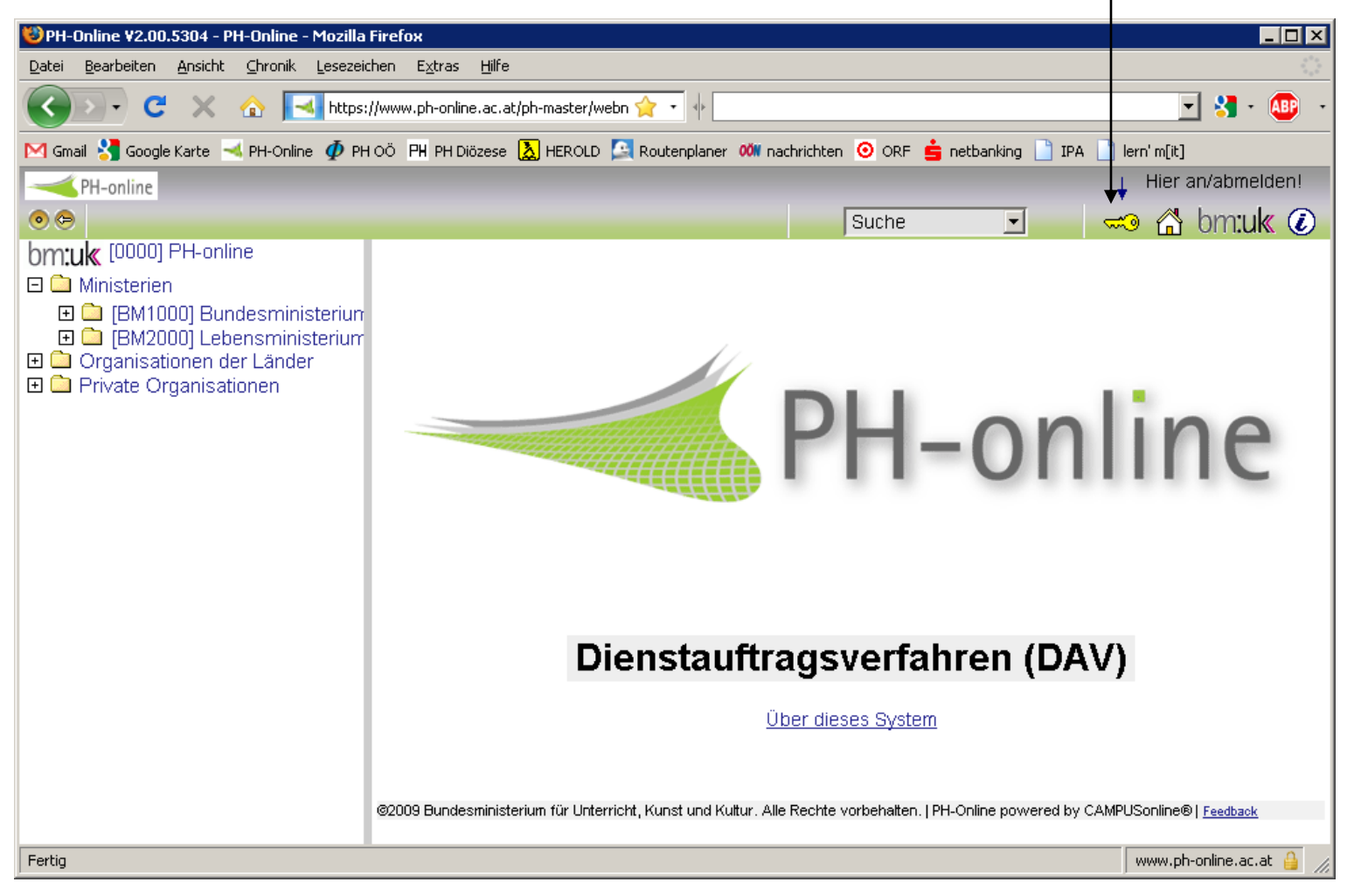

## Benutzername und Kennwort eintragen

## Profil Standard bleibt

auf Anmeldung klicken

/

| 🖉 PH-Online Anmeldung - Windows Inter                                                                                               | net Explorer                      |                                                                                                    |                                                                                                    |                                                              |                                                                                 |                                     |
|----------------------------------------------------------------------------------------------------|-----------------------------------|----------------------------------------------------------------------------------------------------|----------------------------------------------------------------------------------------------------|--------------------------------------------------------------|---------------------------------------------------------------------------------|-------------------------------------|
| 🚱 🗸 🚽 https://www.ph-online.ac.at/ph                                                                                                | n-master/webnav.ini               |                                                                                                    |                                                                                                    |                                                              | Coogle                                                                          | <b>ρ</b> •                          |
| Datei Bearbeiten Ansicht Eavoriten Extra                                                                                            | s ? Links 🚼 GMail 🔫 I             | PH-Online 🏼 🏚 PH OÖ 🛛 🙋 PH                                                                                                    | I Diözese 🧿 ORF 🕬 OÖN 🚥 ÖBB 💂                                                                                                    | 🖇 Neybanking  👗 Hi                                           | EROLD 😔 WetterEferding                                                          |                                     |
| 😤 🍄 🔫 PH-Online Anmeldung                                                                                                    |                                   |                                                                                                    |                                                                                                    | /                                                            |                                                                                 | 🏠 🔹 🖶 🔹 🍈 Extras 🗸                  |
|                                                                                                    |                                   |                                                                                                    | /                                                                                                    | /                                                            |                                                                                 | 🗼 Hier an/abmelden!                 |
|                                                                                                    |                                   |                                                                                                    | /                                                                                                    |                                                              | Suche 💌                                                                         | 🔜 🔂 bm:uk 🖉                         |
| bm:uk (0000) PH-online                                                                                                    | PH-Online V2.00 Anmeldung         |                                                                                                    |                                                                                                    |                                                              |                                                                                 | <u>Hilfe</u> <u>଼</u> PH-online     |
| <ul> <li>         ■ [BM2000] Lebensministerium         ■ Organisationen der Länder         ■ Private Organisationen     </li> </ul> |                                   |                                                                                                    | Benutzername<br>Kennwort<br>Profil<br>Anmeldung At                                                                                                    | •<br>obrechen                                                |                                                                                 |                                     |
|                                                                                                    | Erstanmeldung                     | Wenn Sie noch keinen .<br>Wenn Sie Ihr Kennwort<br>• Studierende:<br>Den PIN-<br><u>Geben S</u><br>• Studierende di<br><u>Hier kom</u><br><u>Geben S</u><br>• Bedienstete:<br><u>Geben S</u> | Account (Benutzername + Kennwor<br>vergessen haben, benötigen Sie et<br>Code erhalten Sie persönlich in de<br><u>ie hier Ihren PIN-Code ein.</u><br>er Fortbildung:<br>men Sie zur Erstanmeldung<br>ie hier Ihren PIN-Code ein.<br>ie hier Ihren PIN-Code ein. | t) besitzen, müss<br>benfalls einen (ni<br>r Studienabteilur | sen Sie diesen mit Hilfe eine<br>euen) PIN-Code<br>ng, Öffnungszeiten: Mo-Fr. ( | s PIN-Codes einrichten.<br>9-12 Uhr |
|                                                                                                    | Systemvoraussetzungen             | <ul> <li>Browser: <u>detail</u></li> <li>JavaScript und</li> <li><u>Acrobat Reade</u></li> </ul>                                                                                             | i <u>erte Information</u><br>Cookies müssen aktiviert sein<br><u>r</u> für die Anzeige von PDF-Dateien                                                                                                    |                                                              |                                                                                 |                                     |
|                                                                                                    | ©2009 Bundesministerium für Unter | richt, Kunst und Kultur. Alle Rec                                                                                                    | hte vorbehalten.   PH-Online powered by CAM                                                                                                    | 1PUSonline®   <u>Feedbacl</u>                                | <u>k</u>                                                                        |                                     |
|                                                                                                    | -                                 |                                                                                                    |                                                                                                    |                                                              | 😜 Internet                                                                      | 🔍 100% 🔻 🛒                          |

### Eigene Schule erscheint

### Dieser Baum lässt sich durch Klick ausschalten

**TN-Befassung anklicken** 

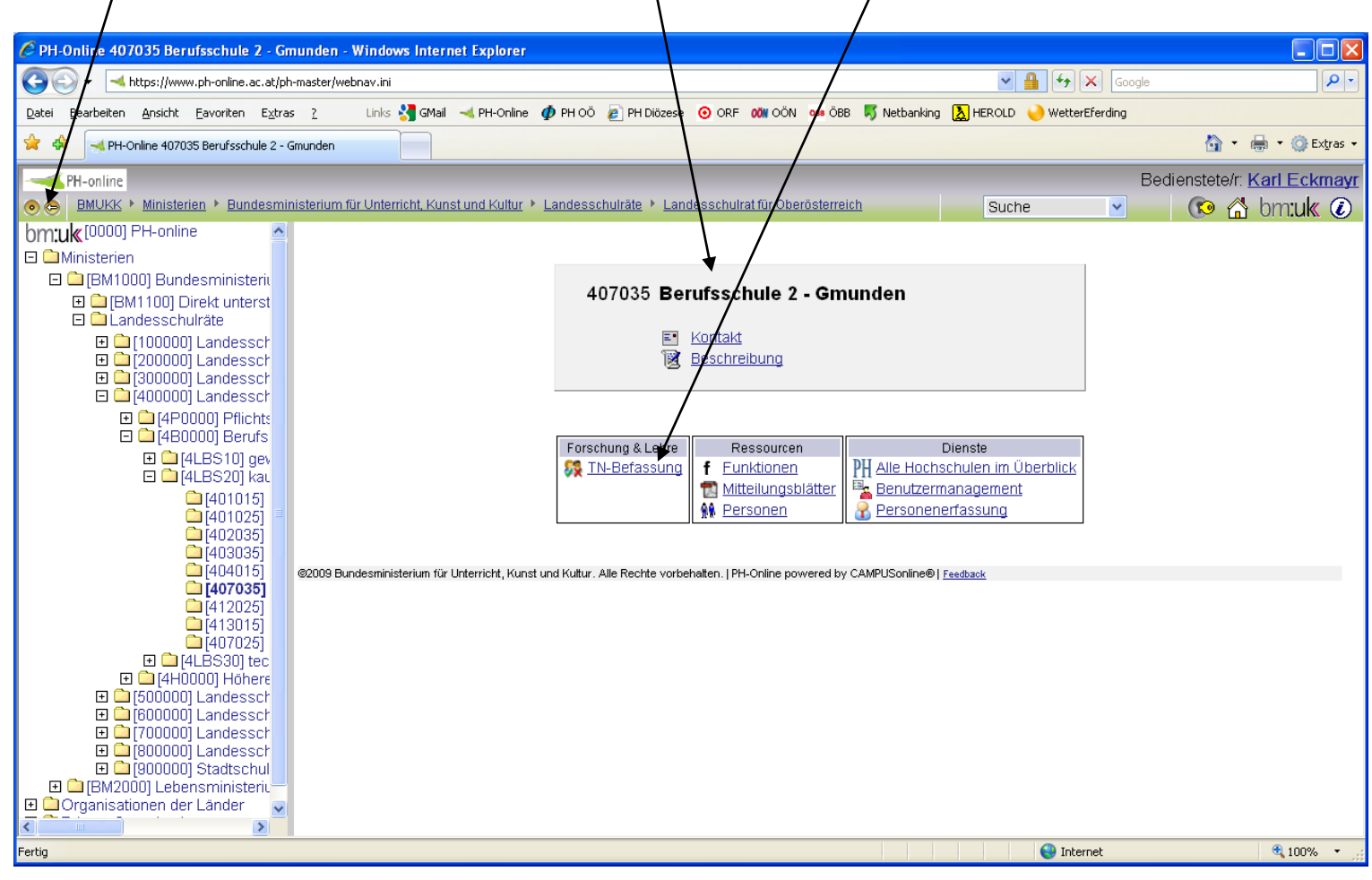

Karl Eckmayr, BSI

## Gruppierung: DKZ auswählen

|                                                                                            |                                                                  |                                                                            | /                                                 |                                                   |                           |                         |           |             |            |
|--------------------------------------------------------------------------------------------|------------------------------------------------------------------|----------------------------------------------------------------------------|---------------------------------------------------|---------------------------------------------------|---------------------------|-------------------------|-----------|-------------|------------|
| 🖉 PH-Online LV-Teilnehmerbefassur                                                          | ng - Windows Internet                                            | t Explorer                                                                 | /                                                 |                                                   |                           |                         |           |             |            |
| 🚱 🗸 🚽 https://www.ph-online.ac                                                             | .at/ph-master/webnav.ini                                         | /                                                                          | ▶ 🔒                                               | <b>47</b> ×                                       | Google                    |                         |           |             | <b>P</b> - |
| <u>D</u> atei <u>B</u> earbeiten <u>A</u> nsicht <u>F</u> avoriten                         | E <u>x</u> tras <u>?</u> Links                                   | 🔧 GMail 🖂                                                                  | PH-Online                                         | рн оö                                             | 🦲 PH I                    | Diözese                 | 📀 ORF     | OÖN OÖN     | »          |
| 😭 🏟 🖂 PH-Online LV-Teilnehmerbefassung                                                     |                                                                  |                                                                            |                                                   |                                                   |                           |                         |           |             | dīras 👻    |
| PH-online Bedienstete/r: Karl Eckmayr                                                      |                                                                  |                                                                            |                                                   |                                                   |                           |                         |           |             | mayr       |
|                                                                                            | esministerium für Unter                                          | <u>richt,</u>                                                              | Suche                                             |                                                   | ~                         | (                       | • 🖀       | bm:uk       | ٢          |
| Berufsschule 2 - Gmunden                                                                   |                                                                  |                                                                            |                                                   |                                                   |                           |                         |           |             | ^          |
| LV-Teilnehmerbefassung                                                                     | Genehmigungsstatus<br>Befassungsstatus<br>Gruppierung<br>Auswahl | alle <u>offene</u><br>alle <u>aktuell</u><br>DKZ <u>Hochs</u><br>Befassung | <u>genehm</u><br>Zukunft<br>schule/LV<br>Teilnehm | <u>niqte nich</u><br>-<br>- Gruppe<br>ner der Org | <u>t qenehn</u><br>Suppli | <u>niqte</u><br>erliste | pers. Eir | nstellungen |            |
| alle Teilnehmer, die in der Anmeldenhase oder Befassungsperiode sind: gruppiert nach "DKZ" |                                                                  |                                                                            |                                                   |                                                   |                           |                         |           | 1           |            |
| Teilnehmerln Gen. Bef. Hochschule/LV - Gruppe Profil Kurs-Dauer Befassungsperio            |                                                                  |                                                                            |                                                   | periode                                           |                           |                         |           |             |            |
|                                                                                            |                                                                  |                                                                            | von                                               | -                                                 | bis                       | von                     | ı -       | bis         |            |
| 407035 Berufsschule 2 - Gmunden                                                            |                                                                  |                                                                            |                                                   |                                                   |                           |                         |           | ~           |            |
|                                                                                            |                                                                  |                                                                            |                                                   | 😝 Internet                                        |                           |                         |           | 🔍 100%      | •          |

Genehmigen Sie zuerst alle Kurse, später können Sie bei einzelnen LehrerInnen die Genehmigung wieder zurücknehmen.

# Hier den Schulnamen anklicken!

| 🕲 PH-Online LV-Teilnehmerbefassung - Mozilla Firefox                                                                             |                                                                                                    |
|----------------------------------------------------------------------------------------------------|----------------------------------------------------------------------------------------------------|
| Datei Bearbeiten Ansicht ⊆hronik Lesezeithen Extras Hilfe                                                                        | ۵.<br>۲                                                                                                    |
| C X 🟠 🖂 https://www.ph-online.ac.at/ph-master/webn 🏫                                                                             | • 🔄 🛃 - 💷 -                                                                                                    |
| M Gmail 🔧 Google Karte 🛁 PH-Online 🛷 PH OÖ 🛛 PH Diözese 📐 HEROLD 🔼 Route                                                         | enplaner 🚧 nachrichten 🧿 ORF 💼 netbanking 📋 IPA 📋 lern'm[it]                                                                                                    |
| PH-online                                                                                                    | Bedienstete/r: Karl Eckmayr                                                                                                    |
| 💿 🔿 🛛 BMUKK 🕨 Ministerien 🕨 Bundesministerium für Unterricht, Kunst und Kultur                                                   | Suche 🔹 💿 🖓 bmuk 🕡                                                                                                    |
| Berufsschule 2 - Gmunden                                                                                                    |                                                                                                    |
| LV-Teilnehmerbefassung Genehm<br>Befa                                                                                            | igungsstatus <u>alle</u> offene <u>genehmigte</u><br>ssungsstatus alle <u>aktueli Zukunft</u><br>Gruppierung DKZ <u>Hochschule/LV- Gruppe</u><br>Auswahl Befassung <u>Teilnehmer der Org Supplierliste pers. Einstellungen</u> |
| alle NOCH NICHT bearbeiteten Teilnehmer, die in der Anmeldephase oder Befassung                                                  | speriode sind; gruppiert nach "DKZ"                                                                                                    |
| Teilnehmerln / Gen. Bef. Hochschule/LV - Gruppe                                                                                  | Profil Kurs-Dauer Befassungsperiode                                                                                                    |
|                                                                                                    | von - bis von - bis                                                                                                    |
| 407035 Beruitsschule 2 - (Hmunden<br>401660/24E1011 E28 Bollensniele im Englischu                                                | sterright (16up SE_eDAV/05.07.2010_06.07.2010.01.12.2009_15.12.2009                                                                                                    |
| SS 2009/10) - Lehrveranstaltung 0                                                                                                | <u>Itement (1806 31.</u> ) EDAV 63.07.2010 - 60.07.2010 61.12.2003 - 16.12.2003                                                                                                    |
| 2 401660/24F101L03 ESF 5.1a-OOE Leistungsbe<br>Berufsschule (8ue SE, SS 2009/10) - Lehrveran                                     | eurteilung in der eDAV 25.03.2010 - 25.03.2010 01.12.2009 - 15.12.2009<br>staltung 0                                                                                                    |
| 2 2 401660/24F101L33 ESF 5.1a-OOE Umgang mit<br>verhaltensauffälligen Schülerinnen und Schüler<br>2009/10) - Lehrveranstaltung 0 | eDAV 18.03.2010 - 19.03.2010 01.12.2009 - 15.12.2009<br>n (16ue SE, SS                                                                                                    |
| 2 2 401660/24F101L33 ESF 5.1a-OOE Umgang mit<br>verhaltensauffälligen Schülerinnen und Schüler<br>2009/10) - Lehrveranstaltung 0 | eDAV 18.03.2010 - 19.03.2010 01.12.2009 - 15.12.2009<br>n <u>(16ue SE, SS</u>                                                                                                    |
| 2 6 401660/24F101L03 ESF 5.1a-OOE Leistungsbe<br>Berufsschule (8ue SE, SS 2009/10) - Lehrveran                                   | eDAV 25.03.2010 - 25.03.2010 01.12.2009 - 15.12.2009                                                                                                    |
| 2 401660/24F101L39 Fachtag (Gruppe 3) (8ue S<br>Lehrveranstaltung 0                                                              | E. SS 2009/10) - eDAV 10.05.2010 - 10.05.2010 01.12.2009 - 15.12.2009                                                                                                    |
| 2 401660/24F101LF28 Rollenspiele im Englischur<br>SS 2009/10) - Lehrveranstaltung 0                                              | nterricht (16ue SE, eDAV 05.07.2010 - 06.07.2010 01.12.2009 - 15.12.2009                                                                                                    |
| 2 401660/24F101L08 ESF 5.2a-OOE MS-Project<br>SE, SS 2009/10) - Lehrveranstaltung 0                                              | für Einsteiger (8ue eDAV 26.02.2010 - 26.02.2010 01.12.2009 - 15.12.2009                                                                                                    |
| 2 6 401660/24F101L40 Fachunterrichtstage (Grupp<br>2009/10) Leboveranstattung 1                                                  | <u>ne 3) (16ue SE, SS</u> eDAV10.05.2010 - 12.05.2010 01.12.2009 - 15.12.2009                                                                                                    |
|                                                                                                    |                                                                                                    |
| Zeit e.5,54 d.5,54 s.<br>@2009 Bundesministerium für Unterricht, Kunst und Kultur. Alle Rechte vorbehalten.   PH-Online pow      | vered by CAMPUSonline®   Feedback                                                                                                    |
| Fertig                                                                                                    | www.ph-online.ac.at 🔒 🏸                                                                                                    |

## Diese Punkte erscheinen bei Ihnen grün! Dies gilt auch für die folgenden Folien!

|                | 🥹 PH-Online LY-Teilnehmerbefassun - Mozilla Firefox 💶 🗖 |                              |                                      |                        |                                                       |                                               |        |  |
|----------------|---------------------------------------------------------|------------------------------|--------------------------------------|------------------------|-------------------------------------------------------|-----------------------------------------------|--------|--|
|                | Datei Bearbeiten Ansicht Chr                            | onik <u>L</u> esezeich       | ien E <u>x</u> tras <u>H</u> ilfe    |                        |                                                       |                                               |        |  |
|                | https://www.ph-online.ac.at/p                           | oh-master/wbTNE              | efassung.approveOrgTN                | ? 😭 🔶                  |                                                       |                                               | 🛨 🚼 -  |  |
|                | Berufsschule 2 - Gmunden                                |                              |                                      | Ger                    | nehmigungsstatus <u>alle</u> offene                   | PH-o<br><u>genehmiqte</u> <u>nicht genehm</u> | iate   |  |
|                | Genehmigung von Te<br>407035 Berufsschule               | eilnehmern de<br>2 - Gmunder | er Organisation:<br>n                | 1                      | Befassungsstatus <b>alle</b> <u>aktuel</u>            | <u>I Zukunft</u>                              |        |  |
|                | alle NOCH NICHT bearbeiteter                            | n Teilnehmer, c              | lie in der Anmeldepha                | se oder E              | efassungsperiode sind; gruppie                        | rt nach "Hochschule/LV - Grup                 | be"    |  |
|                | Teilnehmerln                                            | Gen. Bef.                    | Pos/gepl.max.TN                      | Profil                 | Kurs-Dauer                                            | Befassungsperiode                             |        |  |
|                |                                                         |                              |                                      |                        | von - bis                                             | von - bis                                     |        |  |
|                | 401660/24F101LF28 Rolle                                 | enspiele in Ei               | nglischunterricht (1)<br>WL (2) / 25 | <i>Sue SE,</i><br>eDAV | SS 2009/10) - Lehrveransta<br>05 07 2010 - 06 07 2010 | ntung 👥<br>1 01 12 2009 - 15 12 2             | 009    |  |
|                |                                                         | · •                          |                                      | 00/11                  | 00.01.2010 00.01.2010                                 | , 01.12.2000 10.12.2                          |        |  |
|                |                                                         | nspiele im El                | nglischunterricht (1                 | 6ue SE,                | SS 2009/10) - Lehrveransta                            | iltung 🚺                                      |        |  |
|                |                                                         | ? 🗆 🥝                        | WL (3) / 25                          | eDAV                   | 05.07.2010 - 06.07.2010                               | ) 01.12.2009 - 15.12.2                        | 309    |  |
|                |                                                         | 1a-OOE Lei                   | stungsbeurteilung i                  | n der Be               | erufsschule (8ue SE, SS 200                           | 9/10) - Lehrveranstaltung 🤇                   | )      |  |
|                |                                                         | ? 🗆 🤟                        | WL (3) / 30                          | edav                   | 25.03.2010 - 25.03.2010                               | 0 01.12.2009 - 15.12.2                        | 109    |  |
|                |                                                         | 1a-OOE Lei                   | stungsbeurteilung i                  | n der Be               | erufsschule (8ue SE, SS 200                           | 9/10) - Lehrveranstaltung                     | )      |  |
|                |                                                         | !?∟ ♥                        | WL (2)730                            | edav                   | 25.03.2010 - 25.03.2010                               | 0 01.12.2009 - 15.12.2                        | 109    |  |
|                |                                                         | 2a-00E MS                    | -Project für Einsteig                | ger (8ue               | SE, SS 2009/10) - Lehrvera                            | nstaltung 🔍                                   | 000    |  |
|                |                                                         | ? L 👻                        | WE (0)7 20                           | edav                   | 28.02.2010 - 28.02.2010                               | 7 01.12.2009 - 10.12.2                        | 109    |  |
|                |                                                         | 7 <b>a-</b> 00E 011          | gang mik vernakens                   | saunamy                | jen schulennnen und schule                            | em (100e SE, SS 2009/10)                      | -      |  |
|                |                                                         | ? 🗆 🥝                        | WL (6) / 25                          | eDAV                   | 18.03.2010 - 19.03.2010                               | 0 01.12.2009 - 15.12.2                        | 09     |  |
|                |                                                         | 1a-00E Um                    | gang mit verhalten:                  | sauffällig             | gen Schülerinnen und Schüle                           | ern (16ue SE, SS 2009/10)                     | -      |  |
|                |                                                         | i ? 🗆 🥝                      | WL (5) / 25                          | eDAV                   | 18.03.2010 - 19.03.2010                               | ) 01.12.2009 - 15.12.2                        | 309    |  |
|                |                                                         | g (Gruppe S                  | 3) (8ue SE, SS 2009                  | ¥10) - L               | ehrveranstaltung 🛈                                    |                                               |        |  |
|                |                                                         | ? 🗆 🥝                        | WL (3) / 30                          | eDAV                   | 10.05.2010 - 10.05.2010                               | ) 01.12.2009 - 15.12.2                        | 309    |  |
|                |                                                         | nterrichtstag                | e (Gruppe 3) (16ue                   | SE, SS                 | 2009/10) - Lehrveranstaltur                           | ng 🛈                                          |        |  |
|                |                                                         | ? 🗆 🍑                        | WL (5) / 30                          | eDAV                   | 10.05.2010 - 12.05.2010                               | J U1.12.2009 - 15.12.2                        | 109    |  |
| alle wählen —— | alle wähle                                              | <u>n</u> ▶                   |                                      |                        |                                                       |                                               |        |  |
| anklickon      | Sneichern                                               |                              |                                      |                        |                                                       |                                               |        |  |
|                | Fertio                                                  |                              |                                      |                        |                                                       | MIMIM ph-opline a                             | r.at 🔒 |  |
|                | Liona                                                   |                              |                                      |                        |                                                       | _ mmm.pri=orillite.a                          | /      |  |

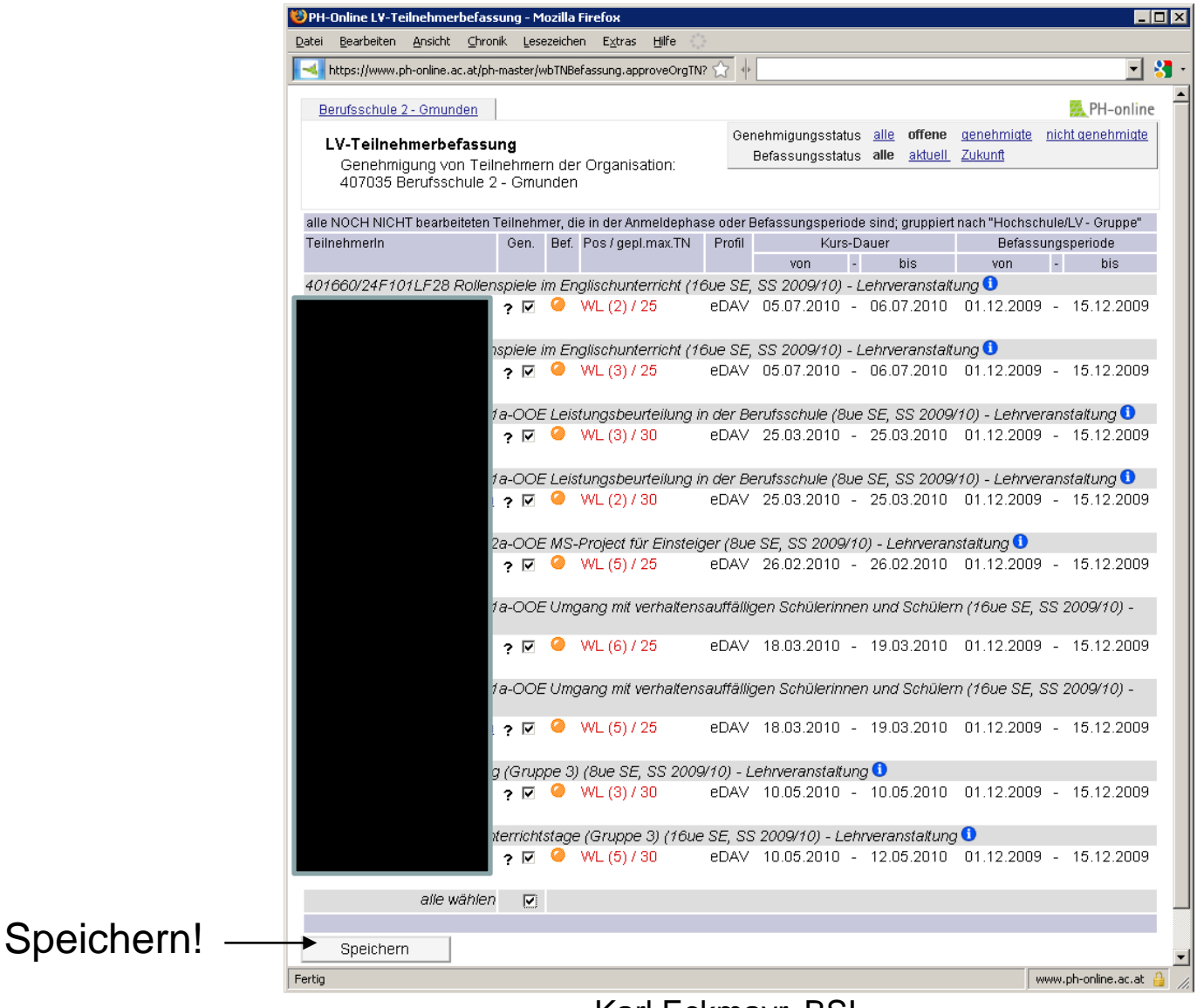

#### Karl Eckmayr, BSI

#### Alle Kursteilnehmer haben ein grünes Hakerl, das heißt, alle Kursteilnahmen wurden genehmigt.

| Other and the service is the service is been as the service is the service is the servi                                                                                                    | E PH-Online LV-Teilnehmerbefassung - Windows Internet Explorer                                                                                                    |                                                                                                    |                      |  |  |  |  |  |  |  |
|----------------------------------------------------------------------------------------------------|----------------------------------------------------------------------------------------------------|----------------------------------------------------------------------------------------------------|----------------------|--|--|--|--|--|--|--|
| Develore       Burden       Encode       Provide       Provide                                                                                                    | O ←                                                                                                    | Google 🗲 🖌                                                                                                    | <b>P</b> -           |  |  |  |  |  |  |  |
| Constraints     Constraints     Constrain                                                                                                    | Datel Bearbeiten Ansicht Eavoriten Extras 2 Links 🔩 GMail \prec PH-Online 🀠 PH OÖ 🔊 PH Diözese 📀 ORF 🕬 OÖN 🚥 ÖBB 🐬 Netbanking 💫 HEROLD 🍑 WetterEferding                                                                                                    |                                                                                                    |                      |  |  |  |  |  |  |  |
| Below in the intervent of the intervent is and account of the set of the set of the                                                                                                    | 😪 🏟 🖂 PH-Online LV-Teilnehmerbefassung                                                                                                    | 👌 🔹 🖷                                                                                                    | 9 🔻 🌍 Extras 👻       |  |  |  |  |  |  |  |
| MALVAGe       Malundes + Bundessminutationum für Unterricht-Konst und kultur + Landesschultzt für Oberodisterricht       Suche                                                                                                    | PH-online                                                                                                    | Bedienstete/r: Ka                                                                                                    | arl Eckmayr          |  |  |  |  |  |  |  |
| Bendsschule 2- Gmunden       Openehmgungsstatus alle<br>abbeil, 2-Journ<br>Uv: Teilnehmerbefassung       Openehmgungsstatus alle<br>abbeil, 2-Journ<br>Version de Status       Openehmgungsstatus alle<br>abbeil, 2-Journ<br>Version de Status       Openehmgungsstatus alle<br>abbeil, 2-Journ<br>Version de Status       Openehmgungsstatus alle<br>abbeil, 2-Journ<br>Version de Status       Openehmgungsstatus alle<br>abbeil, 2-Journ<br>Version de Status       Openehmgungsstatus<br>abbeil, 2-Journ<br>Version de Status       Openehmgungsstatus<br>abbeil, 2-Journ<br>Ve                                                                                                    | 🔿 🔿 🛛 BMUKK 🕨 Ministerien 🕨 Bundesministerium für Unterricht, Kunst und Kultur 🕨 Landesschulräte 🕨 Landesschulrat für Oberösterreich                                                                                                    | Suche 🔽 🔞                                                                                                    | om:uk 🕡              |  |  |  |  |  |  |  |
| LV-Teilnehmerbefsassig       Original genethmiquingsstatus allo offen genethmiquing in thild genethmique advantage of the sound period of the sound period period of the sound period period of the sound period period of the sound period period of the sound period period per                                                                                                    | Berufsschule 2 - Gmunden                                                                                                    |                                                                                                    | <u>^</u>             |  |  |  |  |  |  |  |
| alle Etilhehmer, die in der Anmeldesbase oder Bertissungsperiode sitt, grupplet hach "DK2"  Feinehmerin  Feinehmerin  Fein                                                                                                    | LV-Teilnehmerbefassung Genehmigungsstatus all<br>Befassungsstatus all<br>Gruppierung Dr<br>Auswahl Be                                                                                                    | le offene genehmigte nicht genehmigte<br>le aktuell Zukunft<br>4Z Hochschule/LV-Gruppe<br>efassung Teilnehmer der Org Supplierliste pers. Eins | stellungen           |  |  |  |  |  |  |  |
| Tellnehmerin       Den. Biel. Hochschule/LV- Oruppe       Profil       Kurs-Dauer       Befasungsberide         207035: Benzisschule 2 Gmunden       - Galls60/24F101LF28 Rollenspiele im Englischunterricht (16ue SE, SS 2009/10) - Lehrveranstatiung Galls60/24F1011.12 2009 - 22.12 2009       Bis         20135: Denzisschule 2 Gmunden       - Galls60/24F101LF28 Rollenspiele im Englischunterricht (16ue SE, SS 2009/10) - Lehrveranstatiung Galls60/24F1011.2 2009 - 13.11 2009 - 14.11 2009 - 04.12 2009       sDAV 12.11.2009 - 13.11 2009 - 04.12 2009       sDAV 12.11 2009 - 13.11 2009 - 04.12 2009       sDAV 12.11 2009 - 14.11 2009 - 22.12 2009         20135: 0/24F091LASE       SDAV 16.12 2009 - 18.12 2009 - 18.12 2009 - 18.12 2009 - 12.12 2009       sDAV 16.12 2009 - 18.12 2009 - 22.12 2009         20136: 0/24F101L12 Die padarquogischen Aspiekt der Schuletkung (Bue SE, SS 2009/10) - Lehrveranstatiung Galls (2009 - 10.12 2009 - 22.12 2009       sDAV 16.12 2009 - 18.12 2009 - 22.12 2009         20136: 0/24F101L12 Die padarquogischen Aspiekt der Schuletkung (Bue SE, SS 2009/10) - Lehrveranstatiung Galls (2009 - 21.02 2010 1.12 2009 - 22.12 2009       sDAV 10.03 0.2010 1.12 2009 - 22.12 2009         20136: 0/24F1011.10 Neuerungen im Abgabenrecht (16ue SE, SS 2009/10) - Lehrveranstatiung Galls (2009 - 19.03 2010 1.12 2009 - 22.12 2009       sDAV 18.03 2010 - 19.03 2010 1.12 2009 - 22.12 2009         20136: 0/24F1011.201 - 6.1a - OCE Umaga mt verhatensauffälligen Schulethung (100 ES S 3.2009/10) - Lehrveranstatiung Galls (2009 - 10.13 2009 - 22.12 2009       sDAV 18.03 2010 - 19.03 2010 1.12 2009 - 22.12 2009         20136: 0/24F1011.30 ESF 5.1a                                                                                                    | alle Teilnehmer, die in der Anmeldephase oder Befassungsperiode sind; gruppiert nach "DKZ"                                                                                                    |                                                                                                    |                      |  |  |  |  |  |  |  |
| 407035 Benutsschule 2 - Gminden 4011660/24F1011F28 Rollenspiele Im Englischunterricht (16ue SE, SS 2009/10) - Lehrveranstaltung 401660/24F1011000 - 06.07.2010011.22.009 - 22.12.2009 s0AV 12.11.2009 - 10.11.22.009 - 22.12.2009 s0AV 12.11.2009 - 10.11.22.009 - 22.12.2009 s0AV 12.11.2009 - 10.11.22.009 - 22.12.2009 s0AV 12.11.2009 - 10.11.22.009 - 22.12.2009 s0AV 12.11.2009 - 10.11.22.009 - 22.12.2009 s0AV 12.11.2009 - 10.11.22.009 - 22.12.2009 s0AV 12.11.2009 - 10.12.2009 - 22.12.2009 s0AV 12.11.2009 - 10.12.2009 - 22.12.2009 s0AV 12.11.2009 - 10.12.2009 - 22.12.2009 s0AV 12.11.2009 - 10.12.2009 - 22.12.2009 s0AV 12.11.2009 - 10.12.2009 - 22.12.2009 s0AV 16.12.2009 - 10.12.2009 - 22.12.2009 s0AV 16.12.2009 - 10.12.2009 - 22.12.2009 s0AV 16.12.2009 - 10.12.2009 - 22.12.2009 s0AV 16.12.2009 - 10.12.2009 - 22.12.2009 s0AV 16.12.2009 - 10.12.2009 - 22.12.2009 s0AV 16.12.2009 - 10.12.2009 - 22.12.2009 s0AV 16.12.2009 - 10.12.2009 - 22.12.2009 s0AV 16.12.2009 - 10.12.2009 - 22.12.2009 s0AV 16.12.2009 - 10.12.2009 - 22.12.2009 s0AV 16.12.2009 - 10.12.2009 - 22.12.2009 s0AV 16.12.2009 - 10.12.2009 - 22.12.2009 s0AV 16.12.2009 - 10.12.2009 - 22.12.2009 s0AV 16.02.2010 - 12.03.201001.12.2009 - 22.12.2009 s0AV 10.03.2010 - 12.03.201001.12.2009 - 22.12.2009 s0AV 10.03.2010 - 19.03.201001.12.2009 - 22.12.2009 s0AV 10.03.2010 - 19.03.201001.12.2009 - 22.12.2009 s0AV 10.03.2010 - 19.03.201001.12.2009 - 22.12.2009 s0AV 10.03.2010 - 19.03.201001.12.2009 - 22.12.2009 s0AV 10.03.2010 - 19.03.201001.12.2009 - 22.12.2009 s0AV 10.05.2010 - 10.05.201001.12.2009 - 22.12.2009 s0AV 10.05.2010 - 10.05.201001.12.2009 - 22.12.2009 s0AV 10.05.2010 - 10.05.201001.12.2009 - 22.12.2009 s0AV 10.05.2010 - 10.05.201001.12.2009 - 22.12.2009 s0AV 10.05.2010 - 19.03.201001.12.2009 - 22.12.2009 s0AV 10.05.2010 - 19.03.201001.12.2009 - 22.12.2009 s0AV 10.05.2010 - 19.03.201001.12.2009 - 22.12.2009 s0AV 10.05.2010 - 19.03.201001.12.2009 - 22.12.2009 s0AV 10.05.2010 - 19.03.201001.12.2009 - 22.12.2009 s0AV 10.05.2010 - 10.05.201001.12.2009 - 22.                                                                                                    | Tellnehmerin Gen. Bef. Hochschule/LV - Gruppe                                                                                                    | Profil Kurs-Dauer Befassungspe                                                                                                    | riode                |  |  |  |  |  |  |  |
| <ul> <li>401660/24F1011-F28 Follenspiele im Englischunterreichische Berufsschule (Bue SE, SS 2009/10). Lehrveranstaltung 4</li> <li>401660/24F101103 ESF 5.1a-OCE Leistungsbeurteilung in der Berufsschule (Bue SE, SS 2009/10). Lehrveranstaltung 4</li> <li>401660/24F101103 ESF 5.1a-OCE Leistungsbeurteilung in der Berufsschule (Bue SE, SS 2009/10). Lehrveranstaltung 4</li> <li>401660/24F101103 ESF 5.1a-OCE Leistungsbeurteilung in der Berufsschule (Bue SE, SS 2009/10). Lehrveranstaltung 5</li> <li>401660/24F101103 ESF 5.1a-OCE Leistungsbeurteilung in der Berufsschule (Bue SE, SS 2009/10). Lehrveranstaltung 5</li> <li>401660/24F101103 ESF 5.1a-OCE Leistungsbeurteilung in der Berufsschule (Bue SE, SS 2009/10). Lehrveranstaltung 5</li> <li>401660/24F101103 ESF 5.1a-OCE Leistungsbeurteilung in der Berufsschule (Bue SE, SS 2009/10). Lehrveranstaltung 5</li> <li>401660/24F101103 ESF 5.1a-OCE Leistungsbeurteilung in der Berufsschule (Bue SE, SS 2009/10). Lehrveranstaltung 5</li> <li>401660/24F101103 ESF 5.1a-OCE Leistungsbeurteilung in der Berufsschule (Bue SE, SS 2009/10). Lehrveranstaltung 6</li> <li>401660/24F101103 ESF 5.1a-OCE Leistungsbeurteilung in der Berufsschule (Bue SE, SS 2009/10). Lehrveranstaltung 6</li> <li>401660/24F101103 ESF 5.1a-OCE Leistungsbeurteilung in der Berufsschule (Bue SE, SS 2009/10). Lehrveranstaltung 6</li> <li>401660/24F101103 ESF 5.1a-OCE Leistungsbeurteilung in der Berufsschule (Bue SE, SS 2009/10). Lehrveranstaltung 6</li> <li>401660/24F101103 ESF 5.1a-OCE Leistungsbeurteilung in der Berufsschule (Bue SE, SS 2009/10). Lehrveranstaltung 6</li> <li>401660/24F101103 ESF 5.1a-OCE Leistungsbeurteilung in der Berufsschule (Bue SE, SS 2009/10). Lehrveranstaltung 6</li> <li>401660/24F101103 ESF 5.1a-OCE MS-Project für für Berufsschule (Bue SE, SS 2009/10). Lehrveranstaltung 6</li> <li>401660/24F101103 ESF 5.1a-OCE MS-Project für für Berufsschule (Bue SE, SS 2009/10). Lehrveranstaltung 6</li> <li>401660/24F101103 ESF 5.1a-OCE MS-P</li></ul>                                                                                                    | 407035 Berufsschule 2 - Gmunden                                                                                                    | Von - 518 Von -                                                                                                    | 515                  |  |  |  |  |  |  |  |
| <ul> <li>Lichweranstaltung</li> <li>Guidsförzder Folluszer Kollen in Englischunterricht (16ue SE, SS 2009/10) - Lehrveranstaltung</li> <li>Guidsförzder Folluszer Statung</li> <li>Guidsförzder Folluszer Statung</li> <li>Gui</li></ul>                                                                                                    | <ul> <li>401660/24F101LF28 Rollenspiele im Englischunterricht (16ue SE, SS 2009/10) - Lehrveranstaltung </li> <li>401660/24F091L81 Suchtprävention an oberösterreichischen Berufsschulen, Modul 3 (16ue SE, WS 2009/10) - Lehrveranstaltung </li> <li>401660/24F101L03 ESE 5 13:00E Leistungsbeurteilung in der Berufsschule (8ue SE, SS 2009/10) - </li> </ul> | eDAV 05.07.2010 - 06.07.2010 01.12.2009 - 22<br>sDAV 12.11.2009 - 13.11.2009 14.11.2009 - 04<br>sDAV 25.03.2010 - 25.03.2010.01.12.2009 - 22   | .12.2009<br>.12.2009 |  |  |  |  |  |  |  |
| <ul> <li>All 1660/24F1011454 Modul 1: Euthrung und Kommunikation - Lehrgang Schulmanagement (20ue SE, sp. 2009/10). Lehrveranstaltung 0</li> <li>All 1660/24F101127 Die pädagogischen Aspekte der Schullerlung (8ue SE, SS 2009/10). Lehrveranstaltung 0</li> <li>All 1660/24F101115 Neuerungen im Wirtschaftsrecht (16ue SE, SS 2009/10). Lehrveranstaltung 0</li> <li>All 1660/24F101115 Neuerungen im Adgabenrecht (16ue SE, SS 2009/10). Lehrveranstaltung 0</li> <li>All 1660/24F101135 ESF 5. 1a-OOE Umgang mit verhaltensauffälligen Schülerinnen und Schülern (16ue SE, SS 2009/10). Lehrveranstaltung 0</li> <li>All 1660/24F101135 ESF 5. 1a-OOE Leistungsbeurteilung in der Berufsschule (8ue SE, SS 2009/10). Lehrveranstaltung 0</li> <li>All 1660/24F101135 ESF 5. 1a-OOE Leistungsbeurteilung in der Berufsschule (8ue SE, SS 2009/10). Lehrveranstaltung 0</li> <li>All 1660/24F1011.38 ESF 5. 1a-OOE Leistungsbeurteilung in der Berufsschule (8ue SE, SS 2009/10). Lehrveranstaltung 0</li> <li>All 1660/24F1011.38 ESF 5. 1a-OOE Leistungsbeurteilung in der Berufsschule (8ue SE, SS 2009/10). Lehrveranstaltung 0</li> <li>All 1660/24F1011.38 ESF 5. 1a-OOE Leistungsbeurteilung in der Berufsschule (8ue SE, SS 2009/10).</li> <li>Behv 18.03.2010 - 19.03.2010 01.12.2009 - 22.12.2009</li> <li>All 1660/24F1011.68 ESF 5. 1a-OOE Leistungsbeurteilung in der Berufsschule (8ue SE, SS 2009/10).</li> <li>Behv 26.02.2010 - 26.02.2010 01.12.2009 - 22.12.2009</li> <li>All 1660/24F1011.69 ESF 5. 1a-OOE Leistungsbeurteilung in der Berufsschule (8ue SE, SS 2009/10).</li> <li>Behv 26.02.2010 - 26.02.2010 01.12.2009 - 22.12.2009</li> <li>All 1660/24F1011.69 ESF 5. 1a-OOE Leistungsbeurteilung in der Berufsschule (8ue SE, SS 2009/10).</li> <li>Behv 26.02.2010 - 26.02.2010 01.12.2009 - 22.12.2009</li> <li>All 1660/24F1011.40 ESF 5. 1a-OOE Leistungsbeurteilung in der Berufsschule (8ue SE, SS 2009/10).</li> <li>Behv 26.02.2010 - 26.02.20100.112.2009 - 22.12.2009</li> <li>All 1660/24F1011.40 Ese</li></ul>                                                                                                    |                                                                                                    | 35, 17 20.00.2010 - 20.00.2010 01.12.2000 - 22                                                                                                 | .12.2003             |  |  |  |  |  |  |  |
| <ul> <li>Ani 660/24F i 011.27 Die Pärdagogischen Aspekte der Schulleitung (Bue SE, SS 2009/10) -<br/>Lehrveranstaltung (Lehrveranstaltung (Lehrver</li></ul>                                                                                                    | 401660/24E091LA54 Modul 1: Führung und Kommunikation - Lehrgang Schulmanagement (20ue SE,<br>WE 20094(4). Lehr proporteitung                                                                                                    | sDAV 16.12.2009 - 18.12.2009 01.12.2009 - 22                                                                                                   | .12.2009             |  |  |  |  |  |  |  |
| <ul> <li>401660/24F101L10 Neuerungen im Wirtschaftsrecht (16ue SE, SS 2009/10) - Lehrveranstaltung</li> <li>401660/24F101L15 Neuerungen im Abgabenrecht (16ue SE, SS 2009/10) - Lehrveranstaltung</li> <li>401660/24F101L3 SEF 5 1a-OOE Linstenstaltung</li> <li>401660/24F101L3 SEF 5 1a-OOE Leistungsbeurteilung in der Berufsschule (8ue SE, SS 2009/10) - Lehrveranstaltung</li> <li>401660/24F101L3 SEF 5 1a-OOE Leistungsbeurteilung in der Berufsschule (8ue SE, SS 2009/10) - Lehrveranstaltung</li> <li>401660/24F101L3 SEF 5 1a-OOE Leistungsbeurteilung in der Berufsschule (8ue SE, SS 2009/10) - Lehrveranstaltung</li> <li>401660/24F101L3 SEF 5 1a-OOE Leistungsbeurteilung in der Berufsschule (8ue SE, SS 2009/10) - Lehrveranstaltung</li> <li>401660/24F101L3 SEF 5 1a-OOE Leistungsbeurteilung in der Berufsschule (8ue SE, SS 2009/10) - Lehrveranstaltung</li> <li>401660/24F101L3 SEF 5 1a-OOE Leistungsbeurteilung in der Berufsschule (8ue SE, SS 2009/10) - Lehrveranstaltung</li> <li>401660/24F101L3 SEF 5 1a-OOE Leistungsbeurteilung in der Berufsschule (8ue SE, SS 2009/10) - Lehrveranstaltung</li> <li>401660/24F101L3 SEF 5 1a-OOE Leistungsbeurteilung in der Berufsschule (8ue SE, SS 2009/10) - Lehrveranstaltung</li> <li>401660/24F101L3 SEF 5 1a-OOE Leistungsbeurteilung in der Berufsschule (8ue SE, SS 2009/10) - Lehrveranstaltung</li> <li>401660/24F101L3 SEF 5 1a-OOE Leistungsbeurteilung in der Berufsschule (8ue SE, SS 2009/10) - Lehrveranstaltung</li> <li>401660/24F101L3 SEF 5 1a-OOE MS-Project für Einsteiger (8ue SE, SS 2009/10) - Lehrveranstaltung</li> <li>401660/24F101L3 SEF 5 1a-OOE MS-Project für Einsteiger (8ue SE, SS 2009/10) - Lehrveranstaltung</li> <li>401660/24F101L3 SEF 5 1a-OOE MS-Project für Einsteiger (8ue SE, SS 2009/10) - Lehrveranstaltung</li> <li>401660/24F101L3 SEF 5 1a-OOE MS-Project für Einsteiger (8ue SE, SS 2009/10) - Lehrveranstaltung</li> <li>401660/24F101L3 SEF 5 1a-OOE MS-Project für Einsteiger (8ue SE, SS 2009/10) - Lehrveranstaltung<!--</th--><th><ul> <li>4 401660/24F101L27 Die pädagogischen Aspekte der Schulleitung (8ue SE, SS 2009/10) -<br/>Lehveranstaltung</li> </ul></th><th>sDAV 03.03.2010 - 04.03.2010 01.12.2009 - 22</th><th>.12.2009</th></li></ul> | <ul> <li>4 401660/24F101L27 Die pädagogischen Aspekte der Schulleitung (8ue SE, SS 2009/10) -<br/>Lehveranstaltung</li> </ul>                                                                                                    | sDAV 03.03.2010 - 04.03.2010 01.12.2009 - 22                                                                                                   | .12.2009             |  |  |  |  |  |  |  |
| <ul> <li>401660/24F101113 Reverungen im Abgabenrecht (faue SE, SS 2009/10) - Lehrveranstaltung</li> <li>401660/24F101138 SEF 5.1a-OOE Umgang mit verhaltensauffälligen Schülerinnen und Schülern (16ue SE, SS 2009/10) - Lehrveranstaltung</li> <li>401660/24F101133 ESF 5.1a-OOE Ueistungsbeurteilung in der Berufsschule (8ue SE, SS 2009/10) - Lehrveranstaltung</li> <li>401660/24F101133 ESF 5.1a-OOE Leistungsbeurteilung in der Berufsschule (8ue SE, SS 2009/10) - Lehrveranstaltung</li> <li>401660/24F101133 ESF 5.1a-OOE Leistungsbeurteilung in der Berufsschule (8ue SE, SS 2009/10) - Lehrveranstaltung</li> <li>401660/24F10110.03 ESF 5.1a-OOE Leistungsbeurteilung in der Berufsschule (8ue SE, SS 2009/10) - Lehrveranstaltung</li> <li>401660/24F1011.03 ESF 5.1a-OOE Leistungsbeurteilung in der Berufsschule (8ue SE, SS 2009/10) - Lehrveranstaltung</li> <li>401660/24F1011.03 ESF 5.1a-OOE Leistungsbeurteilung in der Berufsschule (8ue SE, SS 2009/10) - Lehrveranstaltung</li> <li>401660/24F1011.03 ESF 5.1a-OOE Leistungsbeurteilung in der Berufsschule (8ue SE, SS 2009/10) - Lehrveranstaltung</li> <li>401660/24F1011.03 ESF 5.1a-OOE Leistungsbeurteilung in der Berufsschule (8ue SE, SS 2009/10) - Lehrveranstaltung</li> <li>401660/24F1011.03 ESF 5.1a-OOE MS-Project für Einsteiger (8ue SE, SS 2009/10) - Lehrveranstaltung</li> <li>401660/24F1011.28 Rollenspiele im Englischunterricht (16ue SE, SS 2009/10) - Lehrveranstaltung</li> <li>401660/24F1011.29 Esc SS 2009/10) - Lehrveranstaltung</li> <li>401660/24F1011.29 Esc SS 2009/10) - Lehrveranstaltung</li> <li>401660/24F1011.2009 - 22.12 2009</li> <li>401660/24F1011.2009 - 22.12 2009</li> <li>401660/24F1011.2009 - 22.12 2009</li> <li>401660/24F1011.2009 - 22.12 2009</li> <li>401660/24F1011.2009 - 22.12 2009</li> <li>401660/24F1011.2009 - 22.12 2009</li> <li>401660/24F1011.2009 - 22.12 2009</li> <li>401660/24F1011.2009 - 20.10001.12 2009 - 22.12 2009</li> <li>401660/24F1011.2009 - 20.10001.12 2009 - 22.</li></ul>                                                                                                    | ✓ ④ 4016600/24F101110 Neuerungen im Wirtschaftsrecht (16ue SE, SS 2009/10) - Lehrveranstaltung ①                                                                                                    | sDAV 11.03.2010 - 12.03.2010 01.12.2009 - 22                                                                                                   | .12.2009             |  |  |  |  |  |  |  |
| <ul> <li>401660/24F101L33 ESF 5.1a-OOE Leisturgsbeurteilung in der Berufsschule (Bue SE, SS 2009/10)-<br/>Lehrveranstaltung •</li> <li>401660/24F101L33 ESF 5.1a-OOE Umgang nit verhaltensauffälligen Schülerinnen und Schülern (16ue<br/>SE, SS 2009/10) - Lehrveranstaltung •</li> <li>401660/24F101L33 ESF 5.1a-OOE Umgang nit verhaltensauffälligen Schülerinnen und Schülern (16ue<br/>SE, SS 2009/10) - Lehrveranstaltung •</li> <li>401660/24F101L33 ESF 5.1a-OOE Umgang nit verhaltensauffälligen Schülerinnen und Schülern (16ue<br/>SE, SS 2009/10) - Lehrveranstaltung •</li> <li>401660/24F101L33 ESF 5.1a-OOE Umgang nit verhaltensauffälligen Schülerinnen und Schülern (16ue<br/>SE, SS 2009/10) - Lehrveranstaltung •</li> <li>401660/24F101L33 ESF 5.1a-OOE Umgang nit verhaltensauffälligen Schülerinnen und Schülern (16ue<br/>SE, SS 2009/10) - Lehrveranstaltung •</li> <li>401660/24F101L33 ESF 5.1a-OOE MS-Project für Einsteiger (Bue SE, SS 2009/10) -<br/>Lehrveranstaltung •</li> <li>401660/24F101L22 BSF 5.2a-OOE MS-Project für Einsteiger (Bue SE, SS 2009/10) -<br/>Lehrveranstaltung •</li> <li>401660/24F101L40 Fachunterricht (16ue SE, SS 2009/10) - Lehrveranstaltung •</li> <li>401660/24F101L40 Fachunterrichtstage (Gruppe 3) (I6ke SE, SS 2009/10) - Lehrveranstaltung •</li> <li>401660/24F101L40 Fachunterrichtstage (Gruppe 3) (I6ke SE, SS 2009/10) - Lehrveranstaltung •</li> <li>401660/24F091L81 Suchtprävention an oberösterreichischen Berufsschulen, Modul 3 (16ue SE, WS 2009/10) - 12.05.2010 01.12.2009 - 22.12.2009</li> <li>401660/24F091L81 Suchtprävention an oberösterreichischen Berufsschulen, Modul 3 (16ue SE, WS 2009/10) - 12.05.2010 01.12.2009 - 22.12.2009</li> <li>401660/24F091L81 Suchtprävention an oberösterreichischen Berufsschulen, Modul 3 (16ue SE, WS 2009/10) - 12.05.2010 01.12.2009 - 22.12.2009</li> <li>401660/24F091L81 Suchtprävention an oberösterreichischen Berufsschulen, Modul 3 (16ue SE, WS 2009/10) - 12.05.2010 01.12.2009 - 22.12.2009</li> <li>401660/24F091L81 Suchtprävention an oberösterr</li></ul>                                                                                                    | 401660/24F101L15 Neuerungen im Abgabenrecht (16ue SE, SS 2009/10) - Lehrveranstaltung 0                                                                                                    | sDAV 20.05.2010 - 21.05.2010 01.12.2009 - 22                                                                                                   | .12.2009             |  |  |  |  |  |  |  |
| <ul> <li>401660/24F101L03 ESF 5.1a-OOE Leistungsbeurteilung in der Berufsschule (8ue SE, SS 2009/10)<br/>Lehrveranstatiung •</li> <li>401660/24F101L03 ESF 5.1a-OOE Umgang nit verhaltensauffälligen Schülerinnen und Schülern (16ue<br/>SE, SS 2009/10) - Lehrveranstatiung •</li> <li>401660/24F101L03 ESF 5.1a-OOE MS-Project für Einsteiger (8ue SE, SS 2009/10)<br/>Lehrveranstatiung •</li> <li>401660/24F101L03 ESF 5.2a-OOE MS-Project für Einsteiger (8ue SE, SS 2009/10) -<br/>Lehrveranstatiung •</li> <li>401660/24F101L128 Rollenspiele im Englischunterricht (16ue SE, SS 2009/10) -<br/>Lehrveranstatiung •</li> <li>401660/24F101L128 Rollenspiele im Englischunterricht (16ue SE, SS 2009/10) -<br/>Lehrveranstatiung •</li> <li>401660/24F101L40 Fachunterrichtsage (Gruppe 3) (16ue SE, SS 2009/10) - Lehrveranstatiung •</li> <li>401660/24F001L81 Suchtprävention an oberösterreichischen Berufsschulen, Modul 3 (16ue SE, WS<br/>2009/10) - Lehrveranstatiung •</li> <li>Sie wollien aber den Kurs dieser Kollegrin nicht genehmigen</li> </ul>                                                                                                    | 401660/24F101L33 ESF 5.1a-OOE Umsang mit verhaltensauffälligen Schülerinnen und Schülern (16u<br>SE, SS 2009/10) - Lehrveranstaltung <sup>●</sup>                                                                                                    | <u>ie</u> eDAV 18.03.2010 - 19.03.2010 01.12.2009 - 22                                                                                         | .12.2009             |  |  |  |  |  |  |  |
| <ul> <li>401660/24F101L33 ESE 5.1a-OOE Leistungsburteilung in der Berufsschule (Bue SE, SS 2009/10) - Lehrveranstaltung</li> <li>401660/24F101L03 ESE 5.1a-OOE Leistungsburteilung in der Berufsschule (Bue SE, SS 2009/10) - Lehrveranstaltung</li> <li>401660/24F101L03 ESE 5.2a-OOE MS-Project für Einsteiger (Bue SE, SS 2009/10) - Lehrveranstaltung</li> <li>401660/24F101L28 Bollenspiele im Englischunterricht (16ue SE, SS 2009/10) - Lehrveranstaltung</li> <li>401660/24F101L39 Eschag (Gruppe 3) (Bue SE, SS 2009/10) - Lehrveranstaltung</li> <li>401660/24F101L40 Fachunterrichtstage (Gruppe 3) (16ue SE, SS 2009/10) - Lehrveranstaltung</li> <li>401660/24F101L40 Fachunterrichtstage (Gruppe 3) (16ue SE, SS 2009/10) - Lehrveranstaltung</li> <li>401660/24F101L40 Fachunterrichtstage (Gruppe 3) (16ue SE, SS 2009/10) - Lehrveranstaltung</li> <li>401660/24F101L40 Fachunterrichtstage (Gruppe 3) (16ue SE, SS 2009/10) - Lehrveranstaltung</li> <li>401660/24F101L40 Fachunterrichtstage (Gruppe 3) (16ue SE, SS 2009/10) - Lehrveranstaltung</li> <li>401660/24F01L81 Suchtprävention an oberösterreichischen Berufsschulen, Modul 3 (16ue SE, WS</li> <li>50AV 12.11.2009 - 13.11.2009 14.11.2009 - 04.12.2009</li> <li>401660/24F01L81 Suchtprävention an oberösterreichischen Berufsschulen, Modul 3 (16ue SE, WS</li> <li>50AV 12.11.2009 - 13.11.2009 14.11.2009 - 04.12.2009</li> <li>40105 2010 - 12.05.2010 01.12.2009 - 22.12.2009</li> <li>401060/24F091L81 Suchtprävention an oberösterreichischen Berufsschulen, Modul 3 (16ue SE, WS</li> <li>50AV 12.11.2009 - 13.11.2009 14.11.2009 - 04.12.2009</li> </ul>                                                                                                    | 401660/24F101L03 ESF 5.1a-OOE Leistungsbeurteilung in der Berufsschule (8ue SE, SS 2009/10) -<br>Lehrveranstaltung <sup>1</sup>                                                                                                    | eDAV 25.03.2010 - 25.03.2010 01.12.2009 - 22                                                                                                   | .12.2009             |  |  |  |  |  |  |  |
| <ul> <li>401660/24F101L03 ESE 5.1a-OOE Leistungsbäurteilung in der Berufsschule (8ue SE, SS 2009/10) -<br/>Lehrveranstaltung •</li> <li>401660/24F101L08 ESE 5.2a-OOE MS-Project für Einsteiger (8ue SE, SS 2009/10) -<br/>Lehrveranstaltung •</li> <li>401660/24F101L39 Eachtag (Gruppe 3) (8ue SE, SS 2009/10) - Lehrveranstaltung •</li> <li>401660/24F101L40 Eachunterrichtstage (Gruppe 3) (16te SE, SS 2009/10) - Lehrveranstaltung •</li> <li>401660/24F101L40 Eachunterrichtstage (Gruppe 3) (16te SE, SS 2009/10) - Lehrveranstaltung •</li> <li>401660/24F101L40 Eachunterrichtstage (Gruppe 3) (16te SE, SS 2009/10) - Lehrveranstaltung •</li> <li>401660/24F101L40 Eachunterrichtstage (Gruppe 3) (16te SE, SS 2009/10) - Lehrveranstaltung •</li> <li>401660/24F101L40 Eachunterrichtstage (Gruppe 3) (16te SE, SS 2009/10) - Lehrveranstaltung •</li> <li>401660/24F101L40 Fachunterrichtstage (Gruppe 3) (16te SE, SS 2009/10) - Lehrveranstaltung •</li> <li>401660/24F091L81 Suchtprävention an oberösterreichischen Berufsschulen. Modul 3 (16ue SE, WS</li> <li>50AV 12.11.2009 - 13.11.2009 + 04.12.2009</li> <li>401660/24F091L81 Suchtprävention an oberösterreichischen Berufsschulen. Modul 3 (16ue SE, WS</li> <li>50AV 12.11.2009 - 13.11.2009 + 04.12.2009</li> <li>50AV 12.11.2009 - 13.11.2009 + 04.12.2009</li> </ul>                                                                                                    | 401660/24F101L33 ESF 5.1a-OOE Umgang nit verhaltensauffälligen Schülerinnen und Schülern (16u<br>SE, SS 2009/10) - Lehrveranstaltung 0                                                                                                    | eDAV 18.03.2010 - 19.03.2010 01.12.2009 - 22                                                                                                   | .12.2009             |  |  |  |  |  |  |  |
| <ul> <li>401660/24F101L08 ESF 5.2a-OOE MS-Project für Einsteiger (8ue SE, SS 2009/10) -<br/>Lehrveranstaltung •</li> <li>401660/24F101L28 Rollenspiele im Englischunterricht (16ue SE, SS 2009/10) - Lehrveranstaltung •</li> <li>401660/24F101L39 Fachtag (Gruppe 3) (8ue SE, SS 2009/10) - Lehrveranstaltung •</li> <li>401660/24F101L40 Fachunterrichtstage (Gruppe 3) (16te SE, SS 2009/10) - Lehrveranstaltung •</li> <li>401660/24F101L40 Fachunterrichtstage (Gruppe 3) (16te SE, SS 2009/10) - Lehrveranstaltung •</li> <li>401660/24F101L40 Fachunterrichtstage (Gruppe 3) (16te SE, SS 2009/10) - Lehrveranstaltung •</li> <li>401660/24F101L40 Fachunterrichtstage (Gruppe 3) (16te SE, SS 2009/10) - Lehrveranstaltung •</li> <li>401660/24F101L40 Fachunterrichtstage (Gruppe 3) (16te SE, SS 2009/10) - Lehrveranstaltung •</li> <li>401660/24F101L40 Fachunterrichtstage (Gruppe 3) (16te SE, SS 2009/10) - Lehrveranstaltung •</li> <li>401660/24F101L40 Fachunterrichtstage (Gruppe 3) (16te SE, SS 2009/10) - Lehrveranstaltung •</li> <li>EDAV 10.05.2010 - 10.05.2010 01.12.2009 - 22.12.2009</li> <li>401660/24F101L40 Fachunterrichtstage (Gruppe 3) (16te SE, SS 2009/10) - Lehrveranstaltung •</li> <li>401660/24F101L40 Fachunterrichtstage (Gruppe 3) (16te SE, SS 2009/10) - Lehrveranstaltung •</li> <li>EDAV 10.05.2010 - 13.05.2010 01.12.2009 - 22.12.2009</li> <li>EDAV 10.05.2010 - 13.05.2010 01.12.2009 - 04.12.2009</li> <li>EDAV 10.05.2010 - 13.05.2010 01.12.2009 - 04.12.2009</li> <li>EDAV 10.05.2010 - 10.05.2010 01.12.2009 - 04.12.2009</li> <li>EDAV 10.05.2010 - 10.05.2010 01.12.2009 - 04.12.2009</li> <li>EDAV 10.05.2010 - 10.05.2010 01.12.2009 - 04.12.2009</li> <li>EDAV 10.05.2010 - 10.05.2010 01.12.2009 - 04.12.2009</li> <li>EDAV 10.05.2010 - 10.05.2010 01.02.2009</li> <li>EDAV 10.05.2010 - 10.05.2010 01.02.2009</li> <li>EDAV 10.05.2010 - 10.05.2010 01.02.2009</li> <li>EDAV 10.05.2010 - 10.05.2010 01.02.2009</li> <li>EDAV 10.05.2010 - 10.05.2010 - 10.0</li></ul>                                                                                                    | 401660/24F101L03 ESF 5.1a-OOE Leistungsbeurteilung in der Berufsschule (8ue SE, SS 2009/10) -<br>Lehrveranstaltung 1                                                                                                    | eDAV 25.03.2010 - 25.03.2010 01.12.2009 - 22                                                                                                   | .12.2009             |  |  |  |  |  |  |  |
| <ul> <li>401660/24F101LF28 Rollenspiele im Englischunterricht (16ue SE, SS 2009/10) - Lehrveranstaltung</li> <li>401660/24F101L39 Fachtag (Gruppe 3) (Bue SE, SS 2009/10) - Lehrveranstaltung</li> <li>401660/24F101L40 Fachunterrichtstage (Gruppe 3) (16le SE, SS 2009/10) - Lehrveranstaltung</li> <li>401660/24F101L40 Fachunterrichtstage (Gruppe 3) (16le SE, SS 2009/10) - Lehrveranstaltung</li> <li>401660/24F101L39 Fachtag (Gruppe 3) (16le SE, SS 2009/10) - Lehrveranstaltung</li> <li>401660/24F101L40 Fachunterrichtstage (Gruppe 3) (16le SE, SS 2009/10) - Lehrveranstaltung</li> <li>401660/24F101L30 Fachtag (Gruppe 3) (16le SE, SS 2009/10) - Lehrveranstaltung</li> <li>401660/24F101L30 Fachtag (Gruppe 3) (16le SE, SS 2009/10) - Lehrveranstaltung</li> <li>401660/24F101L30 Fachtag (Gruppe 3) (16le SE, SS 2009/10) - Lehrveranstaltung</li> <li>401660/24F101L30 Fachtage (Gruppe 3) (16le SE, SS 2009/10) - Lehrveranstaltung</li> <li>401660/24F101L30 Fachtage (Gruppe 3) (16le SE, SS 2009/10) - Lehrveranstaltung</li> <li>401660/24F101L30 Fachtage (Gruppe 3) (16le SE, SS 2009/10) - Lehrveranstaltung</li> <li>50AV 12.11.2009 - 13.11.2009 - 14.11.2009 - 04.12.2009</li> <li>50AV 12.11.2009 - 13.11.2009 - 04.12.2009</li> <li>50AV 12.11.2009 - 13.11.2009 - 04.12.2009</li> <li>50AV 12.11.2009 - 13.11.2009 - 04.12.2009</li> <li>50AV 12.11.2009 - 13.11.2009 - 04.12.2009</li> </ul>                                                                                                    | ✓ 401660/24F101L08 ESF 5.2a-OOE MS-Project für Einsteiger (8ue SE, SS 2009/10) -<br>Lehrveranstaltung ●                                                                                                    | eDAV 26.02.2010 - 26.02.2010 01.12.2009 - 22                                                                                                   | .12.2009             |  |  |  |  |  |  |  |
| <ul> <li>401660/24F101L39 Fachtag (Gruppe 3) (Bue SE, SS 2009/10) - Lehrveranstaltung •</li> <li>401660/24F101L40 Fachunterrichtstage (Gruppe 3) (16te SE, SS 2009/10) - Lehrveranstaltung •</li> <li>401660/24F101L40 Fachunterrichtstage (Gruppe 3) (16te SE, SS 2009/10) - Lehrveranstaltung •</li> <li>401660/24F101L40 Fachunterrichtstage (Gruppe 3) (16te SE, SS 2009/10) - Lehrveranstaltung •</li> <li>401660/24F101L40 Fachunterrichtstage (Gruppe 3) (16te SE, SS 2009/10) - Lehrveranstaltung •</li> <li>401660/24F101L40 Fachunterrichtstage (Gruppe 3) (16te SE, SS 2009/10) - Lehrveranstaltung •</li> <li>EDAV 10.05.2010 - 12.05.2010 01.12.2009 - 22.12.2009</li> <li>SDAV 12.11.2009 - 13.11.2009 14.11.2009 - 04.12.2009</li> <li>SIe wollen aber den Kurs dieser Kollegin nicht genehmigen</li> </ul>                                                                                                    | 🖌 🥝 401660/24F101LF28 Rollenspiele im Englischunterricht (16ue SE, SS 2009/10) - Lehrveranstaltung 🛈                                                                                                    | eDAV 05.07.2010 - 06.07.2010 01.12.2009 - 22                                                                                                   | .12.2009             |  |  |  |  |  |  |  |
| <ul> <li>401660/24F101L40 Fachunterichtstage (Gruppe 3) (16te SE, SS 2009/10) - Lehrveranstaltung •</li> <li>401660/24F091L81 Suchtprävention an oberösterreichischen Berufsschulen. Modul 3 (16ue SE, WS</li> <li>DAV 10.05.2010 - 12.05.201001.12.2009 - 22.12.2009</li> <li>sDAV 12.11.2009 - 13.11.2009 14.11.2009 - 04.12.2009</li> <li>Sie wollen aber den Kurs dieser Kollegin nicht genehmigen</li> </ul>                                                                                                    | 401660/24F101L39 Fachtag (Gruppe 3) (8ue SE, SS 2009/10) - Lehrveranstaltung 0                                                                                                    | eDAV 10.05.2010 - 10.05.2010 01.12.2009 - 22                                                                                                   | .12.2009 —           |  |  |  |  |  |  |  |
| Sie wollen aber den Kurs dieser Kollegin nicht genehmigen                                                                                                    | ✓ 9 401660/24F101L40 Fachunterrichtstage (Gruppe 3) (16) e SE, SS 2009/10) - Lehrveranstaltung €                                                                                                    | eDAV 10.05.2010 - 12.05.2010 01.12.2009 - 22                                                                                                   | .12.2009             |  |  |  |  |  |  |  |
| Sie wollen aber den Kurs dieser Kollegin nicht genehmigen                                                                                                    | 2009/10) - L etryeranstaltung C                                                                                                    | SDAV 12.11.2009 - 13.11.2009 14.11.2009 - 04                                                                                                   | .12.2009             |  |  |  |  |  |  |  |
| Sie wollen aber den Kurs dieser Kollegin nicht genehmigen                                                                                                    |                                                                                                    | lnternet                                                                                                    | 100% •               |  |  |  |  |  |  |  |
|                                                                                                    | Sie wollen aber den Kurs dieser Kolle                                                                                                    | egin nicht genehmigen                                                                                                    |                      |  |  |  |  |  |  |  |

Das grüne Hakerl anklicken

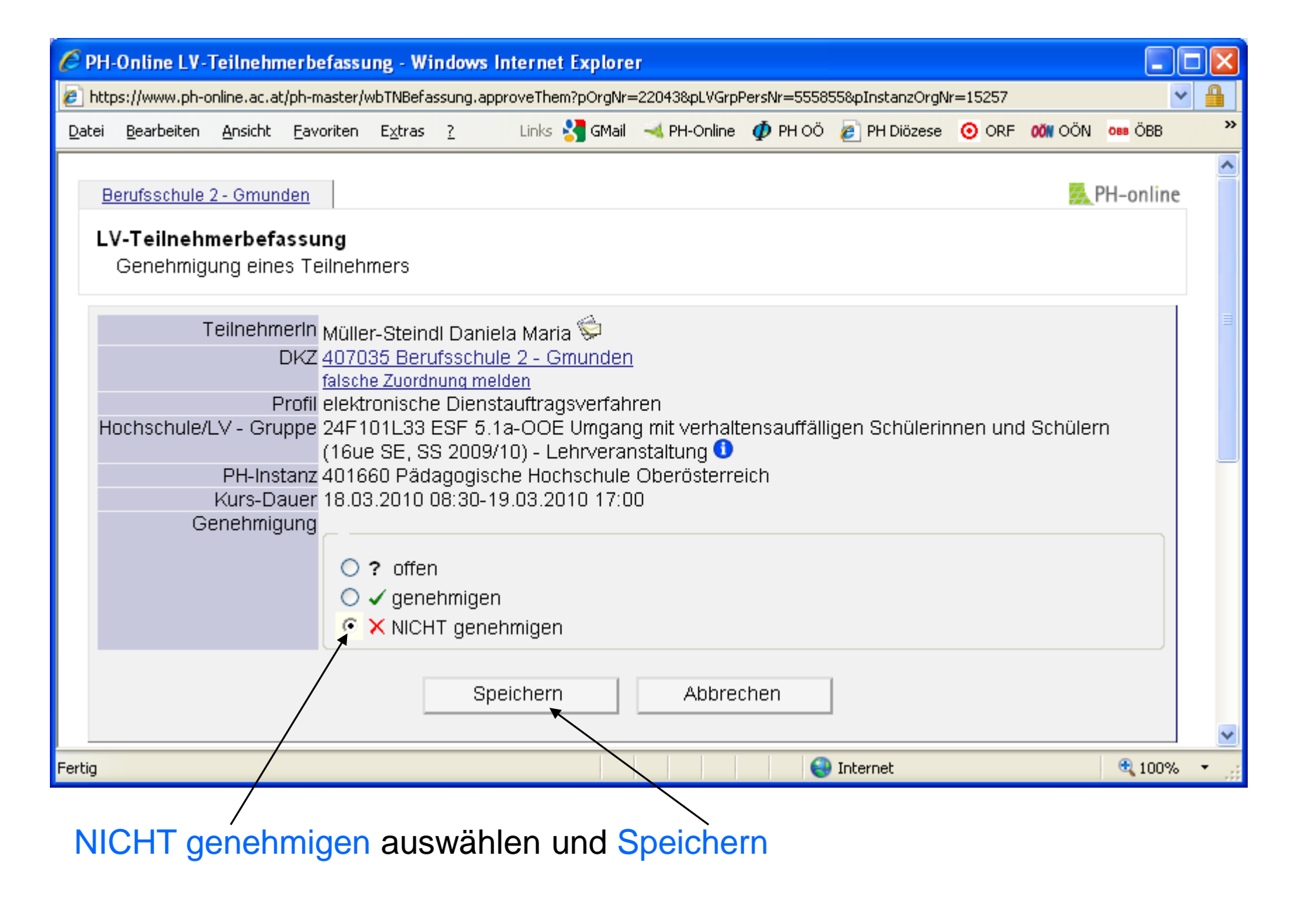

x bedeutet: **Kursbesuch** abgelehnt!

Weitere Ablehnungen: zurück zu Folie 8

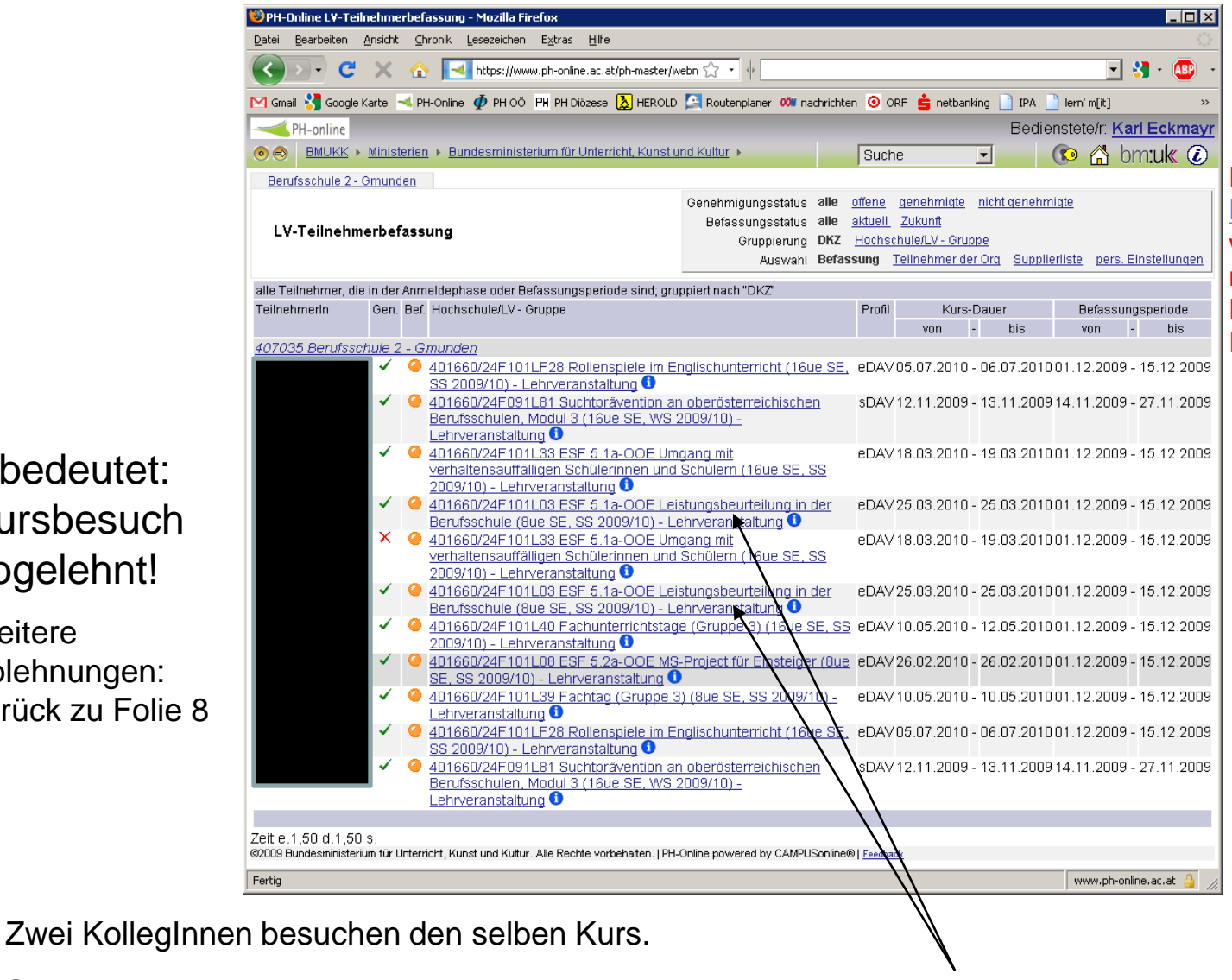

Sie können die Reihung der Kursteilnahme ändern.

Den Kurstitel anklicken

**Durch Klick auf** Hochschule/LV-Gruppe werden die Teilnehmer nach Kurstitel sortiert. Dies erleichtert die Reihung!

| 😻 PH-Online LV-Teilnehmerbefassung - Mozilla Firefox                                                                                                    |                         |  |  |  |  |  |  |  |
|----------------------------------------------------------------------------------------------------|-------------------------|--|--|--|--|--|--|--|
| Datei Bearbeiten Ansicht Chronik Lesezeichen Extras Hilfe 🔅                                                                                                    |                         |  |  |  |  |  |  |  |
| https://www.ph-online.ac.at/ph-master/wbTNBefassung.approveKursTN 🏠 🔶                                                                                                    | 💌 🚼 -                   |  |  |  |  |  |  |  |
| Berufsschule 2 - Gmunden                                                                                                    | 🕵 PH-online             |  |  |  |  |  |  |  |
| LV-Teilnehmerbefassung       Genehmigungsstatus alle offene genehmigte nicht genehmigte         401660/24F101L03 ESF 5.1a-OOE Leistungsbeurteilung in der Berufsschule (8ue SE, SS 2009/10) - Lehrveranstaltung <sup>1</sup> |                         |  |  |  |  |  |  |  |
| alle Teilnehmer des Kurses 401660/24F101L03 ESF 5.1a-OOE Leistungsbeurteilung in der Berufsschule (8ue SE, SS 200<br>Lehrveranstaltung (3 pro Dienststelle)                                                                  | 09/10) -                |  |  |  |  |  |  |  |
| Teilnehmerln Gen. Bef. Pos.(von 30) Reihenfolge Profil Kurs-Dauer E                                                                                                    | 3efassungsperiode       |  |  |  |  |  |  |  |
| von - bis v                                                                                                    | on - bis                |  |  |  |  |  |  |  |
| 407035 Berufsschule 2 - Gmunden                                                                                                    |                         |  |  |  |  |  |  |  |
| a ✓ 🗹 🤗 WL (1) / 30 2 2 eDAV 25.03.2010 - 25.03.2010 01.12                                                                                                    | 2.2009 - 15.12.2009     |  |  |  |  |  |  |  |
| ✓ Ø WL (2) / 30 6 6 PL (25.03.2010 - 25.03.2010 01.12                                                                                                    | 2.2009 - 15.12.2009     |  |  |  |  |  |  |  |
| alle wählen 🗖                                                                                                    |                         |  |  |  |  |  |  |  |
| Speichern                                                                                                    |                         |  |  |  |  |  |  |  |
| ©2009 Bundesministerium für Unterricht. Kunst und Kultur. Alle Rechte vorbehalten. I PN-Online powered by CAMPUSonline® I Feedback                                                                                           |                         |  |  |  |  |  |  |  |
|                                                                                                    |                         |  |  |  |  |  |  |  |
| Zur Umreihung die beiden Zahlen tauschen.                                                                                                    |                         |  |  |  |  |  |  |  |
|                                                                                                    |                         |  |  |  |  |  |  |  |
|                                                                                                    |                         |  |  |  |  |  |  |  |
|                                                                                                    |                         |  |  |  |  |  |  |  |
|                                                                                                    |                         |  |  |  |  |  |  |  |
| Fertig                                                                                                    | www.ph-online.ac.at 🔒 🍃 |  |  |  |  |  |  |  |

| 😻 PH-Online LY-Teilnehmerbefassung - Mozilla Firefox                                                                    |                                               |  |  |  |  |  |  |
|----------------------------------------------------------------------------------------------------|-----------------------------------------------|--|--|--|--|--|--|
| Datei Bearbeiten Ansicht Chronik Lesezeichen Extras Hilfe                                                               |                                               |  |  |  |  |  |  |
| https://www.ph-online.ac.at/ph-master/wbTNBefassung.approveKursTN 🏠 🔶                                                   | 💌 🚷 -                                         |  |  |  |  |  |  |
| Berufsschule 2 - Gmunden                                                                                                | 🔀 PH-online                                   |  |  |  |  |  |  |
| Genehmigungsstatus alle offene genehmigte nicht genehmigte                                                              |                                               |  |  |  |  |  |  |
| Genehmigung von Teilnehmern des Kurses:                                                                                 |                                               |  |  |  |  |  |  |
| 401660/24F101L03 ESF 5.1a-OOE Leistungsbeurteilung                                                                      |                                               |  |  |  |  |  |  |
| Lehrveranstaltung 0                                                                                                    |                                               |  |  |  |  |  |  |
|                                                                                                    |                                               |  |  |  |  |  |  |
| alle Teilnehmer des Kurses 401660/24F101L03 ESF 5.1a-OOE Leistungsbeurteilung<br>Lehrveranstaltung (3 pro Dienststelle) | in der Berufsschule (8ue SE, SS 2009/10) -    |  |  |  |  |  |  |
| Teilnehmerln Gen. Bef. Pos.(von 30) Reihenfolge Profil                                                                  | Kurs-Dauer Befassungsperiode                  |  |  |  |  |  |  |
|                                                                                                    | von - bis von - bis                           |  |  |  |  |  |  |
| 407035 Berufssebule 2 - Gmunden                                                                                         |                                               |  |  |  |  |  |  |
|                                                                                                    | .03.2010 - 23.03.2010 01.12.2009 - 13.12.2009 |  |  |  |  |  |  |
| ✓ 🗹 🥝 WL (2) / 30 6 2 eDAV 25                                                                                           | .03.2010 - 25.03.2010 01.12.2009 - 15.12.2009 |  |  |  |  |  |  |
|                                                                                                    |                                               |  |  |  |  |  |  |
| alle wahlen                                                                                                    |                                               |  |  |  |  |  |  |
| Speichern                                                                                                    |                                               |  |  |  |  |  |  |
|                                                                                                    |                                               |  |  |  |  |  |  |
| ©2009 Bundesministerium für Unterricht, Kunst und Kultur. Alle Rechte vorbehalten.   PH-Online pov                      | wered by CAMPUSonline®   Feedback             |  |  |  |  |  |  |
|                                                                                                    |                                               |  |  |  |  |  |  |
| Speichern enklieken                                                                                                    |                                               |  |  |  |  |  |  |
| Speichem anklicken,                                                                                                    |                                               |  |  |  |  |  |  |
| das Fenster verschwindet                                                                                                |                                               |  |  |  |  |  |  |
|                                                                                                    |                                               |  |  |  |  |  |  |
|                                                                                                    |                                               |  |  |  |  |  |  |
|                                                                                                    |                                               |  |  |  |  |  |  |
|                                                                                                    |                                               |  |  |  |  |  |  |
| Fertig                                                                                                    | www.ph-online.ac.at 🔒 🏑                       |  |  |  |  |  |  |

| 😻 PH-Online L¥-Teiln                      | ehmerbe                  | fassung - Mozilla Firefox                                                                                                    |                                                                                                    |                                                                                                    |                                                                                                    |                                                                                                    |                                                                                                    |                                                                                                    |
|-------------------------------------------|--------------------------|----------------------------------------------------------------------------------------------------|----------------------------------------------------------------------------------------------------|----------------------------------------------------------------------------------------------------|----------------------------------------------------------------------------------------------------|----------------------------------------------------------------------------------------------------|----------------------------------------------------------------------------------------------------|----------------------------------------------------------------------------------------------------|
| <u>D</u> atei <u>B</u> earbeiten <u>A</u> | nsicht 🤇                 | Ihronik Lesezeichen E⊻tras Hilfe                                                                                                    |                                                                                                    |                                                                                                    |                                                                                                    |                                                                                                    |                                                                                                    |                                                                                                    |
| <>> C                                     | × d                      | https://www.ph-online.ac.at/ph-master/                                                                                                    | vebn 🏠 🔹 🔶                                                                                                    |                                                                                                    |                                                                                                    |                                                                                                    | •                                                                                                    | 🔚 · 🚇 ·                                                                                                    |
| 🔀 Gmail 😽 Google Ka                       | arte 🔫 I                 | PH-Online 🦸 PH OÖ 🛛 PH PH Diözese 📐 HEROLI                                                                                                    | ) 🔄 Routenplaner Օ nachr                                                                                                    | richten 🧿                                                                                                    | ORF 💼 netb                                                                                                    | anking 📄 IPA                                                                                                    | 📄 lern' m[it]                                                                                                    | »                                                                                                    |
|                                           |                          |                                                                                                    |                                                                                                    |                                                                                                    |                                                                                                    | Bedi                                                                                                    | enstete/r: Ka                                                                                                    | arl Eckmayr                                                                                                    |
|                                           | Ministerie               | en 🔸 Bundesministerium für Unterricht, Kunst                                                                                                    | und Kultur 🕨                                                                                                    | SL                                                                                                    | iche                                                                                                    | <b>•</b>                                                                                                    | 🔞 🟠 🔊                                                                                                    | m:uk 🕡                                                                                                    |
| Berufsschule 2 - G                        | munden                   |                                                                                                    |                                                                                                    |                                                                                                    |                                                                                                    |                                                                                                    |                                                                                                    |                                                                                                    |
| LV-Teilnehme                              | rbefas                   | sung                                                                                                    | Genehmigungsstatus al<br>Befassungsstatus al<br>Gruppierung D<br>Auswahl B                                                                                                    | lle <u>offen</u><br>lle <u>aktue</u><br>KZ <u>Hoc</u><br>efassung                                                                         | <u>e genehmigt<br/>ell Zukunft</u><br>hschule/LV - Gi<br>i <u>Teilnehmer</u>                                                 | <u>e nicht geneh</u><br>ruppe<br>der Org <u>Supp</u>                                                                                                  | <u>miate</u><br>lierliste pers. I                                                                                    | Einstellungen                                                                                                    |
| alle Teilnehmer, die i                    | in der Anı               | meldephase oder Befassungsperiode sind; gr                                                                                                    | uppiert nach "DKZ"                                                                                                    |                                                                                                    |                                                                                                    |                                                                                                    |                                                                                                    |                                                                                                    |
| Teilnehmerln                              | Gen. Be                  | f. Hochschule/LV - Gruppe                                                                                                    |                                                                                                    | Pro                                                                                                    | ofil Ku                                                                                                    | rs-Dauer                                                                                                    | Befassur                                                                                                    | igsperiode                                                                                                    |
| 407035 Berufssch                          | ule 2 - (                | Rmunden                                                                                                    |                                                                                                    |                                                                                                    | vun                                                                                                    | - 015                                                                                                    | VUN                                                                                                    | - มเร                                                                                                    |
|                                           |                          | <ul> <li>401660/24F101LF28 Rollenspiele im E<br/>SS 2009/10) - Lehrveranstaltung ●</li> <li>401660/24F091L81 Suchtprävention a<br/>Berufsschulen. Modul 3 (16ue SE, WS<br/>Lehrveranstaltung ●</li> <li>401660/24F101L33 ESF 5.1a-OOE Un<br/>verhaltensauffälligen Schülerinnen und<br/>2009/10) - Lehrveranstaltung ●</li> <li>401660/24F101L03 ESF 5.1a-OOE Le<br/>Berufsschule (8ue SE, SS 2009/10) - L</li> <li>401660/24F101L03 ESF 5.1a-OOE Le<br/>Berufsschule (8ue SE, SS 2009/10) - L</li> <li>401660/24F101L03 ESF 5.1a-OOE Le<br/>Berufsschule (8ue SE, SS 2009/10) - L</li> <li>401660/24F101L03 ESF 5.1a-OOE Le</li> <li>401660/24F101L03 ESF 5.1a-OOE Le</li> <li>401660/24F101L03 ESF 5.1a-OOE LE</li> <li>401660/24F101L03 ESF 5.1a-OOE Le</li> <li>401660/24F101L03 ESF 5.1a-OOE LE</li> <li>401660/24F101L03 ESF 5.2a-OOE MS</li> <li>401660/24F101L03 ESF 5.2a-OOE MS</li> <li>401660/24F101L03 ESF 5.2a-OOE MS</li> </ul> | inglischunterricht (16ue<br>n oberösterreichischen<br>2009/10) -<br>Igang mit<br>I Schülern (16ue SE, SS<br>istungsbeurteilung in de<br>ehrverar taltung<br>I Schülern (16ue SE, SS<br>istungsbeurteilung in de<br>ehrveranstellung<br>ge (Gruppe B) (16ue SE,<br>S-Projekt für Einsteiger (1<br>3) (8ue SE, SS 2009/10) | SE, eD,<br>sD,<br>eD,<br>r eD,<br>r eD,<br>r eD,<br>SS eD,<br>SUE eD,<br>sD,<br>sD,<br>sD,<br>sD,<br>sD,<br>sD,<br>sD,<br>sD,<br>sD,<br>s | AV 05.07.201<br>AV 12.11.200<br>AV 18.03.201<br>AV 25.03.201<br>AV 25.03.201<br>AV 25.03.201<br>AV 26.02.201<br>AV 10.05.201 | 0 - 06.07.201<br>9 - 13.11.200<br>0 - 19.03.201<br>0 - 25.03.201<br>0 - 19.03.201<br>0 - 25.03.201<br>0 - 12.05.201<br>0 - 26.02.201<br>0 - 10.05.201 | 001.12.2009<br>914.11.2009<br>001.12.2009<br>001.12.2009<br>001.12.2009<br>001.12.2009<br>001.12.2009<br>001.12.2009 | <ul> <li>- 15.12.2009</li> <li>- 27.11.2009</li> <li>- 15.12.2009</li> <li>- 15.12.2009</li> <li>- 15.12.2009</li> <li>- 15.12.2009</li> <li>- 15.12.2009</li> <li>- 15.12.2009</li> <li>- 15.12.2009</li> <li>- 15.12.2009</li> <li>- 15.12.2009</li> </ul> |
|                                           | ✓ <b>(</b><br>✓ <b>(</b> | Lehrveranstaltung  401660/24F101LF28 Rollenspiele im E<br>SS 2009/10) - Lehrveranstaltung  401660/24F091L81 Suchtprävention a<br>Berufsschulen, Modul 3 (16ue SE, WS<br>Lehrveranstaltung                                                                                                    | nglischun erricht (16ue<br>n oberösterreidhischen<br>2009/10) -                                                                                                    | <u>SE</u> , eD,<br>sD,                                                                                                    | 4V 05.07.201<br>4V 12.11.200                                                                                                 | 0 - 06.07.201<br>)9 - 13.11.200                                                                                                    | 0 01.12.2009<br>9 14.11.2009                                                                                         | - 15.12.2009<br>- 27.11.2009                                                                                                    |
| Zeit e.1,50 d.1,50 s                      | 3.                       |                                                                                                    |                                                                                                    |                                                                                                    |                                                                                                    |                                                                                                    |                                                                                                    |                                                                                                    |
| Sauka                                     | n fur onte               | mont, kunst und Kultur. Alle kechte vorbehalten.   Ph                                                                                                    | -Online powered by OAMPUSor                                                                                                    | niine®  <u>Fee</u>                                                                                                    | aback                                                                                                    |                                                                                                    |                                                                                                    | 1                                                                                                    |
| Fertig                                    |                          |                                                                                                    |                                                                                                    |                                                                                                    |                                                                                                    |                                                                                                    | www.ph-on                                                                                                    | line.ac.at 👸 ///                                                                                                    |
|                                           |                          |                                                                                                    | N                                                                                                    |                                                                                                    |                                                                                                    |                                                                                                    |                                                                                                    |                                                                                                    |

Zur Kontrolle nochmals Kurstitel anklicken.

| 😻 PH-Online L¥-Teilnehmerbefassur                                                                                                    | ng - Mozilla Firefo               | к                     |            |                                       |                    |                        |  |
|----------------------------------------------------------------------------------------------------|-----------------------------------|-----------------------|------------|---------------------------------------|--------------------|------------------------|--|
| Datei Bearbeiten Ansicht ⊆hronik                                                                                                    | <u>L</u> esezeichen E <u>&gt;</u> | tras <u>H</u> ilfe    |            |                                       |                    |                        |  |
| https://www.ph-online.ac.at/ph-ma                                                                                                    | aster/wbTNBefassur                | g.approveKursTN' 🏠    | 4          |                                       |                    | 💌 🚼 -                  |  |
| Berufsschule 2 - Gmunden                                                                                                    |                                   |                       |            |                                       |                    | 🕵 PH-online            |  |
| LV-Teilnehmerbefassung         Genehmigungsstatus         alle         offene         genehmiqte         nicht genehmiqte           Genehmigung von Teilnehmern des Kurses:         401660/24F101L03 ESF 5.1a-OOE Leistungsbeurteilung         6         6         6         6         6         6         6         6         6         6         6         6         6         6         6         6         6         6         6         6         6         6         6         6         6         6         6         6         6         6         6         6         6         6         6         6         6         6         6         6         6         6         6         6         6         6         6         6         6         6         6         6         6         6         6         6         6         6         6         6         6         6         6         6         6         6         6         6         6         6         6         6         6         6         6         6         6         6         6         6         6         6         6         6         6         6         6         6         6         6 |                                   |                       |            |                                       |                    |                        |  |
| in der Berufsschule (8ue<br>Lehrveranstaltung <b>1</b>                                                                                                    | SE, SS 2009/10                    | )) -                  |            |                                       |                    |                        |  |
| alle Teilnehmer des Kurses 40166<br>Lehrveranstaltung (3 pro Dienstste                                                                                                    | 0/24F101L03 ESI<br>lle)           | 5.1a-OOE Leistung     | Isbeurteil | ung in der Berufsschule (8            | Bue SE, SS 2009/10 | )) -                   |  |
| Teilnehmerln Ge                                                                                                    | n. Bef. Pos.(vo                   | n 30) Reihenfolge     | Profil     | Kurs-Dauer                            | Befas              | ssungsperiode          |  |
|                                                                                                    |                                   |                       |            | von - bi                              | s von              | - bis                  |  |
| 407035 Berufsschule 2 - Gmul                                                                                                    | nden                              |                       |            |                                       |                    |                        |  |
| <b>▼</b>                                                                                                    | 🔽 🥝 WL(1)                         | / 30 2 2              | eDAV       | 25.03.2010 - 25.03                    | .2010 01.12.20     | 09 - 15.12.2009        |  |
| a 🗸                                                                                                    | VVL (2)                           | / 30 6 6              | eDAV       | 25.03.2010 - 25.03                    | .2010 01.12.20     | 09 - 15.12.2009        |  |
| alle wählen                                                                                                    | $\overline{\mathbf{A}}$           |                       |            |                                       |                    |                        |  |
|                                                                                                    | $\backslash$                      |                       |            |                                       |                    |                        |  |
| Speichern                                                                                                    | $\backslash$                      |                       |            |                                       |                    |                        |  |
| ©2009 Bundesministerium für Unterricht                                                                                                    | Kunst und Kuttur A                | le Rechte vorbehalten | I PH-Onlin | e powered by CAMPLISopline            | ®   Feedback       |                        |  |
|                                                                                                    |                                   | \                     |            | , , , , , , , , , , , , , , , , , , , |                    |                        |  |
| Die Positione                                                                                                    | n der Leh                         | ∖<br>rerInnen w       | urdei      | n getauscht.                          |                    |                        |  |
|                                                                                                    |                                   |                       |            |                                       |                    |                        |  |
|                                                                                                    |                                   |                       |            |                                       |                    |                        |  |
|                                                                                                    |                                   |                       |            |                                       |                    |                        |  |
|                                                                                                    |                                   |                       |            |                                       |                    |                        |  |
|                                                                                                    |                                   |                       |            |                                       |                    |                        |  |
| Fertig                                                                                                    |                                   |                       |            |                                       | W                  | vw.ph-online.ac.at 🔒 🏒 |  |